# RV215W上的安装向导

# 目标

通过设置向导,网络管理员可以快速方便地配置RV215W的基本设置。本文说明如何为 RV215W配置安装向导。

## 适用设备

·RV215W

# 软件版本

•1.1.0.5

# 高级VPN设置

## 使用DHCP配置WAN

动态主机配置协议(DHCP)允许您将路由器自动连接到Internet。Internet服务提供商(ISP)使用 DHCP为您配置路由器设置。如果ISP使用DHCP进行Internet连接,请执行此步骤。

步骤1.登录Web配置实用程序并选择管理>设置向导。"设置向导"页面打开:

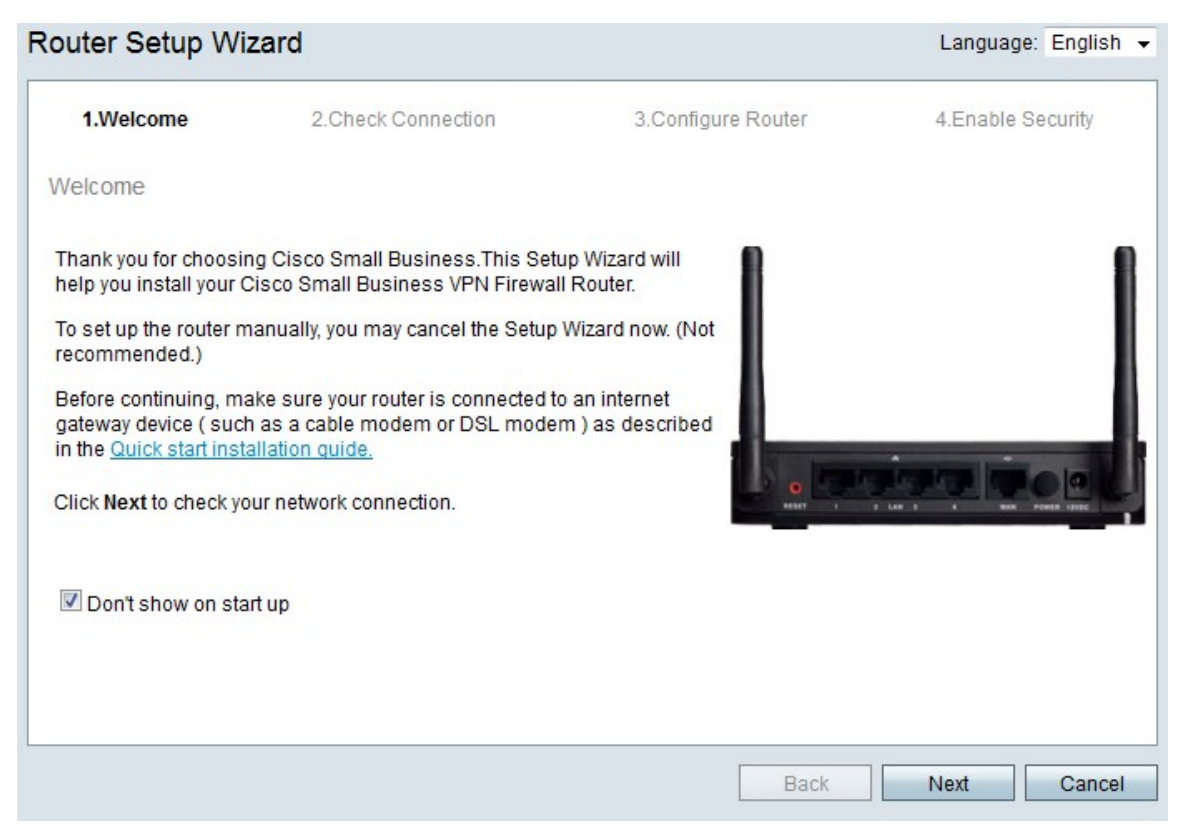

步骤2.选中Do not show on start up复选框,以防止登录后显示安装向导。

步骤3.单击"下**一步"**。

| V 1.Welcol | ne    | 2.Check Connection    | 3.Configure Router | 4.Enable Security |
|------------|-------|-----------------------|--------------------|-------------------|
| heck Conne | ction | i .                   |                    |                   |
|            | V     | Network connection ha | s been detected.   |                   |
|            |       |                       |                    |                   |
|            |       |                       |                    |                   |

#### 步骤4. RV215W检查Internet连接。完成后,单击Next。

| 🖋 1.Welcome                                                | 2.Check Connection                                                     | 3.Configure Router                | 4.Enable Security          |
|------------------------------------------------------------|------------------------------------------------------------------------|-----------------------------------|----------------------------|
| Configure Router - Sel                                     | lect Connection Type (Step 1 of                                        | 4)                                |                            |
| /our internet connection t<br>he correct type is, call you | ype cannot be detected. Select the co<br>ur Internet Service Provider. | rrect type from the options below | w. If you are not sure wha |
| Oynamic IP Addre                                           | ss, or DHCP (Recommended)                                              |                                   |                            |
| Static IP Address                                          |                                                                        |                                   |                            |
| PPP0E                                                      |                                                                        |                                   |                            |
| PPTP (Europe On                                            | ly)                                                                    |                                   |                            |
| CL2TP (Europe Onl                                          | ly)                                                                    |                                   |                            |
| Learn more about the                                       | different connection types                                             |                                   |                            |
|                                                            |                                                                        |                                   |                            |
|                                                            |                                                                        |                                   |                            |
|                                                            |                                                                        |                                   |                            |
| Click Next to continue.                                    |                                                                        |                                   |                            |
|                                                            |                                                                        |                                   |                            |

步骤5.单击"动态IP地址"或"DHCP(建议)"单选按钮

步骤6.单击"下**一步"**。

## 使用静态IP地址配置WAN

静态IP地址是不会更改的地址。通常必须从ISP处购买。如果ISP使用静态IP地址进行 Internet连接,请执行此步骤。此过程说明如何使用设置向导配置静态IP WAN连接。

步骤1.登录Web配置实用程序并选择管理>设置向导。"设置向导"页面打开:

| outer Setup Wi                                                                    | zard                                                                                       |                                 | Language: English       |
|-----------------------------------------------------------------------------------|--------------------------------------------------------------------------------------------|---------------------------------|-------------------------|
| 1.Welcome                                                                         | 2.Check Connection                                                                         | 3.Configure Router              | 4.Enable Security       |
| Velcome                                                                           |                                                                                            |                                 |                         |
| Thank you for choosir<br>telp you install your C                                  | ng Cisco Small Business.This Setu<br>Cisco Small Business VPN Firewal                      | ip Wizard will<br>Router.       | 1                       |
| o set up the router m<br>ecommended.)                                             | nanually, you may cancel the Setup                                                         | Wizard now. (Not                |                         |
| Before continuing, ma<br>pateway device ( such<br>n the <u>Quick start inst</u> a | ake sure your router is connected to<br>n as a cable modem or DSL moder<br>allation quide. | an internet<br>n ) as described |                         |
| Click Next to check yo                                                            | our network connection.                                                                    | esser ·                         | 1 LAN 1 A MAN POWER THE |
| 🗹 Don't show on sta                                                               | rt up                                                                                      |                                 |                         |
|                                                                                   |                                                                                            |                                 |                         |
|                                                                                   |                                                                                            |                                 |                         |
|                                                                                   |                                                                                            | Back                            | Next Cance              |

步骤2.选中Do not show on start up复选框,以防止登录后显示安装向导。

## 步骤3.单击"下**一步"**。

| outer Setup      | Wizard          |               |                    |                   |
|------------------|-----------------|---------------|--------------------|-------------------|
| 1.Welcor         | ne 2.Chec       | k Connection  | 3.Configure Router | 4.Enable Security |
| Check Conne      | ction           |               |                    |                   |
|                  | 🥜 Network       | connection ha | is been detected.  |                   |
| Click Next to co | nfigure your ro | outer         |                    |                   |
|                  |                 |               | Back               | Next Cancel       |

步骤4. RV215W检查Internet连接。完成后,单击Next。

| outer Setup Wiza                                      | rd                                                                      |                                  |                             |
|-------------------------------------------------------|-------------------------------------------------------------------------|----------------------------------|-----------------------------|
| 🖋 1.Welcome                                           | 🖋 2.Check Connection                                                    | 3.Configure Router               | 4.Enable Security           |
| Configure Router - Se                                 | elect Connection Type (Step 1 of                                        | 4)                               |                             |
| Your internet connection the correct type is, call yo | type cannot be detected. Select the co<br>ur Internet Service Provider. | rrect type from the options belo | w. If you are not sure what |
| Dvnamic IP Addre                                      | ess, or DHCP (Recommended)                                              |                                  |                             |
| Static IP Address                                     | ,                                                                       |                                  |                             |
| O PPPoE                                               |                                                                         |                                  |                             |
| PPTP (Europe Or                                       | lly)                                                                    |                                  |                             |
| CL2TP (Europe On                                      | ly)                                                                     |                                  |                             |
| Learn more about the                                  | e different connection types                                            |                                  |                             |
|                                                       |                                                                         |                                  |                             |
|                                                       |                                                                         |                                  |                             |
|                                                       |                                                                         |                                  |                             |
| Click Next to continue.                               |                                                                         |                                  |                             |
|                                                       |                                                                         |                                  |                             |
|                                                       |                                                                         | Back                             | Next Cancel                 |

## 步骤5.单击"静**态IP"**单选按钮。

#### 步骤6.单击"下**一步"**。

| V I.weicome                                      | 2.Check Connection |                         | on        | 3.Configure Router | 4.Enable Secur                 |                          |
|--------------------------------------------------|--------------------|-------------------------|-----------|--------------------|--------------------------------|--------------------------|
| onfigure Router - Setting                        | is for y           | our Sta                 | atic Acc  | ount (Ste          | p 2 of 4)                      |                          |
| set up your connnection to                       | the Inte           | rn <mark>et, ent</mark> | er the fo | llowing inf        | ormation.                      |                          |
| Static IP Address                                | 209                | 165                     | 200       | 226                |                                |                          |
| Subnet Mask                                      | 255                | 255                     | 255       | 224                |                                |                          |
| Gateway IP                                       | 209                | 165                     | 200       | 225                |                                |                          |
| DNS                                              | 209                | 165                     | 200       | 227                |                                |                          |
| Secondary DNS (optional                          | 209                | 165                     | 200       | 228                |                                |                          |
| hese details are typically inc                   | luded in           | the wel                 | come le   | etter you red      | ceived from your ISP. If you d | o not have this informat |
| ontact your ISP.                                 |                    |                         |           |                    |                                |                          |
| ontact your ISP.<br>ick <b>Next</b> to continue. |                    |                         |           |                    |                                |                          |

步骤7.在Static IP Address字段中,输入WAN接口的静态IP地址。

步骤8.在Subnet Mask字段中,输入静态WAN接口地址的子网掩码。

步骤9.在Gateway IP(网关IP)字段中,输入WAN接口用于连接Internet的网关的IP地址。

步骤10.在DNS字段中,输入主域名系统(DNS)服务器的IP地址。DNS服务器将域名映射到网 络设备使用的IP地址。

第11步。(可选)在辅助DNS(可选)字段中,输入辅助域名系统(DNS)服务器的IP地址。 步骤12.单击"下**一步"**。

#### 使用PPPoE配置WAN

以太网点对点协议(PPPoE)使用简单的用户名和密码访问ISP的Internet连接。如果ISP使用 PPPoE进行Internet连接,请执行此步骤。该过程说明如何配置PPPoE的设置。

步骤1.登录Web配置实用程序并选择管理>设置向导。"设置向导"页面打开:

| touter Setup Wi                                                                    | zard                                                                                              |                                 | Language: English         |
|------------------------------------------------------------------------------------|---------------------------------------------------------------------------------------------------|---------------------------------|---------------------------|
| 1.Welcome                                                                          | 2.Check Connection                                                                                | 3.Configure Router              | 4.Enable Security         |
| Welcome                                                                            |                                                                                                   |                                 |                           |
| Thank you for choosir<br>help you install your C                                   | ng Cisco Small Business.This Setu<br>Cisco Small Business VPN Firewal                             | ip Wizard will<br>I Router.     | 1                         |
| To set up the router m<br>recommended.)                                            | aanually, you may cancel the Setup                                                                | Wizard now. (Not                |                           |
| Before continuing, ma<br>gateway device ( such<br>in the <u>Quick start inst</u> a | ake sure your router is connected to<br>a as a cable modem or DSL moder<br><u>allation quide.</u> | an internet<br>n ) as described |                           |
| Click <b>Next</b> to check yo                                                      | ur network connection.                                                                            | North 1                         | 2 LAN 3 4 NAN POWER STREE |
| 🗷 Don't show on sta                                                                | rt up                                                                                             |                                 |                           |
|                                                                                    |                                                                                                   |                                 |                           |
|                                                                                    |                                                                                                   | Back                            | Next Cancel               |

步骤2.选中Do not show on start up复选框,以防止登录后显示安装向导。

步骤3.单击"下**一步"**。

| 🖌 1.Wel  | come    | 2.Check Connection    | 3.Configure Router | 4.Enable Security |
|----------|---------|-----------------------|--------------------|-------------------|
| heck Con | nectior | n                     |                    |                   |
|          | V       | Network connection ha | s been detected.   |                   |
|          |         |                       |                    |                   |

## 步骤4. RV215W检查Internet连接。完成后,单击**Next**。

| 🖌 1.Welcome                                                | 2.Check Connection                                                     | 3.Configure Router                | 4.Enable Security          |
|------------------------------------------------------------|------------------------------------------------------------------------|-----------------------------------|----------------------------|
| Configure Router - Se                                      | lect Connection Type (Step 1 of                                        | 4)                                |                            |
| /our internet connection t<br>he correct type is, call you | ype cannot be detected. Select the co<br>ur Internet Service Provider. | rrect type from the options below | w. If you are not sure wha |
| Opnamic IP Addre                                           | ess, or DHCP (Recommended)                                             |                                   |                            |
| Static IP Address                                          |                                                                        |                                   |                            |
| PPPoE                                                      |                                                                        |                                   |                            |
| PPTP (Europe On                                            | ily)                                                                   |                                   |                            |
| CL2TP (Europe On                                           | ly)                                                                    |                                   |                            |
| Learn more about the                                       | different connection types                                             |                                   |                            |
|                                                            |                                                                        |                                   |                            |
|                                                            |                                                                        |                                   |                            |
|                                                            |                                                                        |                                   |                            |
|                                                            |                                                                        |                                   |                            |
|                                                            |                                                                        |                                   |                            |
| lick Next to continue.                                     |                                                                        |                                   |                            |
| Click Next to continue.                                    |                                                                        |                                   |                            |
|                                                            |                                                                        |                                   |                            |

## 步骤5.单击PPPoE**单选**按钮。

步骤6.单击"下**一步"**。

| V 1.Welcome                                                                           | 2.Check Connection                                                                                       | 3.Configure Router                                                    | 4.Enable Security                            |
|---------------------------------------------------------------------------------------|----------------------------------------------------------------------------------------------------|-----------------------------------------------------------------------|----------------------------------------------|
| onfigure Router - Set                                                                 | tings for your PPPoE Account (S                                                                          | Step 2 of 4)                                                          |                                              |
| nter the settings provided<br>ccount settings, so the ro<br>nter your PPPoE details i | d by your Internet Service Provider. Ci<br>outer can automatically connect to the<br>n order to connect. | sco Setup Wizard will configure<br>Internet for you. You will not Ion | the router with your<br>ger need to manually |
| our account name is usu                                                               | ally of the form name@ISPname.net                                                                        |                                                                       |                                              |
| Account Name u                                                                        | ser@examcpleISP.net                                                                                      |                                                                       |                                              |
| Password •                                                                            | •••••                                                                                                    |                                                                       |                                              |
| Confirm Password                                                                      | •••••                                                                                                    |                                                                       |                                              |
|                                                                                       |                                                                                                    |                                                                       |                                              |
|                                                                                       |                                                                                                    |                                                                       |                                              |
|                                                                                       |                                                                                                    |                                                                       |                                              |
|                                                                                       |                                                                                                    |                                                                       |                                              |
|                                                                                       |                                                                                                    |                                                                       |                                              |
| ick Mont to continue                                                                  |                                                                                                    |                                                                       |                                              |

步骤7.在Account Name字段中,输入向ISP注册的帐户名。

步骤8.在Password字段中,输入PPPoE帐户的密码。

步骤9.在Confirm Password字段中,重新键入密码。

步骤10.单击"下**一步"**。

## 使用PPTP配置WAN

点对点隧道协议(PPTP)使用静态IP地址和ISP的帐户连接到Internet。如果ISP使用PPTP连接 进行Internet连接,请执行此步骤。此过程说明如何配置PPTP的设置。

步骤1.登录Web配置实用程序并选择管理>设置向导。"设置向导"页面打开:

| outer Setup Wi                                                                    | zard                                                                                       |                                 | Language: English       |
|-----------------------------------------------------------------------------------|--------------------------------------------------------------------------------------------|---------------------------------|-------------------------|
| 1.Welcome                                                                         | 2.Check Connection                                                                         | 3.Configure Router              | 4.Enable Security       |
| Velcome                                                                           |                                                                                            |                                 |                         |
| Thank you for choosir<br>telp you install your C                                  | ng Cisco Small Business.This Setu<br>Cisco Small Business VPN Firewal                      | ip Wizard will<br>Router.       | 1                       |
| o set up the router m<br>ecommended.)                                             | nanually, you may cancel the Setup                                                         | Wizard now. (Not                |                         |
| Before continuing, ma<br>pateway device ( such<br>n the <u>Quick start inst</u> a | ake sure your router is connected to<br>n as a cable modem or DSL moder<br>allation quide. | an internet<br>n ) as described |                         |
| Click Next to check yo                                                            | our network connection.                                                                    | esser ·                         | 1 LAN 1 A MAN POWER THE |
| 🗹 Don't show on sta                                                               | rt up                                                                                      |                                 |                         |
|                                                                                   |                                                                                            |                                 |                         |
|                                                                                   |                                                                                            |                                 |                         |
|                                                                                   |                                                                                            | Back                            | Next Cance              |

步骤2.选中Do not show on start up复选框,以防止登录后显示安装向导。

## 步骤3.单击"下**一步"**。

| outer Setup      | Wizard          |               |                    |                   |
|------------------|-----------------|---------------|--------------------|-------------------|
| 1.Welcor         | ne 2.Chec       | k Connection  | 3.Configure Router | 4.Enable Security |
| Check Conne      | ction           |               |                    |                   |
|                  | 🥜 Network       | connection ha | is been detected.  |                   |
| Click Next to co | nfigure your ro | outer         |                    |                   |
|                  |                 |               | Back               | Next Cancel       |

步骤4. RV215W检查Internet连接。完成后,单击Next。

| 🖌 1.Welcome                                                | 2.Check Connection                                                      | 3.Configure Router                | 4.Enable Security          |
|------------------------------------------------------------|-------------------------------------------------------------------------|-----------------------------------|----------------------------|
| Configure Router - Se                                      | lect Connection Type (Step 1 of                                         | 4)                                |                            |
| Your internet connection t<br>the correct type is, call yo | type cannot be detected. Select the co<br>ur Internet Service Provider. | rrect type from the options below | v. If you are not sure wha |
| O Dynamic IP Addre                                         | ess, or DHCP (Recommended)                                              |                                   |                            |
| Static IP Address                                          |                                                                         |                                   |                            |
| O PPPoE                                                    |                                                                         |                                   |                            |
| PPTP (Europe Or                                            | ily)                                                                    |                                   |                            |
| CL2TP (Europe On                                           | ly)                                                                     |                                   |                            |
| Learn more about the                                       | different connection types                                              |                                   |                            |
|                                                            |                                                                         |                                   |                            |
|                                                            |                                                                         |                                   |                            |
|                                                            |                                                                         |                                   |                            |
|                                                            |                                                                         |                                   |                            |
| TICK Next to continue.                                     |                                                                         |                                   |                            |

## 步骤5.单击PPTP(**仅欧洲)单选**按钮

#### 步骤6.单击"下**一步"**。

| 1.Welcome                                                                                                    | 🖋 2.Check Connectio                                                                                                  | on 3.Configure                                                           | Router                      |                       | 4.Enab                 | le Security        |
|----------------------------------------------------------------------------------------------------|----------------------------------------------------------------------------------------------------|--------------------------------------------------------------------------|-----------------------------|-----------------------|------------------------|--------------------|
| onfigure Router - Sett                                                                                            | tings for your PPTP Acco                                                                                             | unt (Step 2 of 4)                                                        |                             |                       |                        |                    |
| inter the settings provided<br>ccount settings, so the ro<br>nter your PPTP details in<br>our account name is usu | d by your Internet Service Prov<br>outer can automatically conne<br>order to connect.<br>ally of the form name@ISPna | ider. Cisco Setup Wizard w<br>ct to the Internet for you. You<br>me.net. | ill configu<br>u will not l | re the ro<br>longer n | outer wit<br>leed to r | h your<br>nanually |
| Account Name                                                                                                    | user@exampleISP.net                                                                                                  | Static IP Address                                                        | 209                         | 165                   | 200                    | 226                |
| Password                                                                                                    |                                                                                                    | Subnet Mask                                                              | 255                         | 255                   | 255                    | 224                |
| Confirm Password                                                                                                  |                                                                                                    | Gateway IP                                                               | 209                         | 165                   | 200                    | 225                |
|                                                                                                    |                                                                                                    | Server IP Address                                                        | 209                         | 165                   | 200                    | 227                |
| lick <b>Next</b> to continue.                                                                                     |                                                                                                    |                                                                          |                             |                       |                        |                    |

步骤7.在Account Name字段中,输入向ISP注册的帐户名。

步骤8.在Password字段中,输入PPTP帐户的密码。

步骤9.在Confirm Password字段中,重新键入密码。

步骤10.在Static IP Address字段中,输入WAN接口的静态IP地址。

步骤11.在Subnet Mask字段中,输入静态WAN接口地址的子网掩码。

步骤12.在Gateway IP(网关IP)字段中,输入WAN接口用于连接Internet的网关的IP地址。 步骤13.在Server字段中,输入ISP的Internet服务器的IP地址。

步骤14.单击"下**一步"**。

#### 使用L2TP配置WAN

第2层隧道协议(L2TP)还使用静态IP地址和ISP的帐户来连接Internet。如果ISP使用I2TP连接 进行Internet连接,请执行此步骤。此过程说明如何配置L2TP的设置。

步骤1.登录Web配置实用程序并选择管理>设置向导。"设置向导"页面打开:

| outer Setup Wi                                                                 | zard                                                                                              |                                   | Language: English         |
|--------------------------------------------------------------------------------|---------------------------------------------------------------------------------------------------|-----------------------------------|---------------------------|
| 1.Welcome                                                                      | 2.Check Connection                                                                                | 3.Configure Router                | 4.Enable Security         |
| Velcome                                                                        |                                                                                                   |                                   |                           |
| 'hank you for choosir<br>1elp you install your C                               | ng Cisco Small Business.This Setu<br>Cisco Small Business VPN Firewall                            | up Wizard will                    |                           |
| o set up the router m<br>ecommended.)                                          | anually, you may cancel the Setup                                                                 | Wizard now. (Not                  |                           |
| efore continuing, ma<br>ateway device ( such<br>1 the <u>Quick start insta</u> | ake sure your router is connected to<br>n as a cable modem or DSL moder<br><u>allation quide.</u> | o an internet<br>m ) as described |                           |
| lick Next to check yo                                                          | ur network connection.                                                                            | east 1                            | 2 LAN 3 A NON POWER SPICE |
| 🗹 Don't show on sta                                                            | rt up                                                                                             |                                   |                           |
|                                                                                |                                                                                                   |                                   |                           |
|                                                                                |                                                                                                   | Back                              | Next Cancel               |

步骤2.选中Do not show on start up复选框,以防止登录后显示安装向导。

步骤3.单击"下**一步"**。

| 🖌 1.Wel  | come    | 2.Check Connection    | 3.Configure Router | 4.Enable Security |
|----------|---------|-----------------------|--------------------|-------------------|
| heck Con | nectior | n                     |                    |                   |
|          | V       | Network connection ha | s been detected.   |                   |
|          |         |                       |                    |                   |

## 步骤4. RV215W检查Internet连接。完成后,单击**Next**。

| 1.Welcome                                                  | 2.Check Connection                                                     | 3.Configure Router                | 4.Enable Security          |
|------------------------------------------------------------|------------------------------------------------------------------------|-----------------------------------|----------------------------|
| Configure Router - Se                                      | lect Connection Type (Step 1 of                                        | 4)                                |                            |
| 'our internet connection t<br>ne correct type is, call you | ype cannot be detected. Select the co<br>ur Internet Service Provider. | rrect type from the options below | v. If you are not sure wha |
| Opnamic IP Addre                                           | ss, or DHCP (Recommended)                                              |                                   |                            |
| Static IP Address                                          |                                                                        |                                   |                            |
| O PPPoE                                                    |                                                                        |                                   |                            |
| PPTP (Europe On<br>PPTP (Europe On                         | ly)                                                                    |                                   |                            |
| L2TP (Europe On                                            | ly)                                                                    |                                   |                            |
| Learn more about the                                       | different connection types                                             |                                   |                            |
|                                                            |                                                                        |                                   |                            |
|                                                            |                                                                        |                                   |                            |
|                                                            |                                                                        |                                   |                            |
|                                                            |                                                                        |                                   |                            |
|                                                            |                                                                        |                                   |                            |
| lick Next to continue.                                     |                                                                        |                                   |                            |
| non non to continue.                                       |                                                                        |                                   |                            |

## 步骤5.单击L2TP(仅欧洲)单选按钮

步骤6.单击"下**一步"**。

| 🖋 1.Welcome                                                                                    | 🖋 2.Check Co                                                                                                    | nnection 3                                                          | .Configu                | re Route             | er                    | 4.Ena                      | ble Security         |
|------------------------------------------------------------------------------------------------|----------------------------------------------------------------------------------------------------|---------------------------------------------------------------------|-------------------------|----------------------|-----------------------|----------------------------|----------------------|
| onfigure Router                                                                                | - Settings for your L2TP                                                                                                   | Account (Step 2 of                                                  | 4)                      |                      |                       |                            |                      |
| Enter the settings pro<br>iccount settings, so<br>enter your L2TP deta<br>Your account name is | ovided by your Internet Servic<br>the router can automatically<br>ills in order to connect.<br>s usually of the form name@ | ce Provider. Cisco Setu<br>connect to the Internet<br>@ISPname.net. | ip Wizard<br>for you. Y | will cor<br>/ou will | figure ti<br>not long | ne router w<br>Jer need to | ith your<br>manually |
| Account Name                                                                                   | user@exampleISP.net                                                                                                    | Static IP Address                                                   | 209                     | 165                  | 200                   | 226                        |                      |
| Password                                                                                       | •••••                                                                                                    | Subnet Mask                                                         | 255                     | 255                  | 255                   | 224                        |                      |
| Confirm Password                                                                               | •••••                                                                                                    | Gateway IP                                                          | 209                     | <mark>16</mark> 5    | 200                   | 225                        |                      |
|                                                                                                |                                                                                                    | Server IP Address                                                   | 209                     | 165                  | 200                   | 227                        |                      |
|                                                                                                |                                                                                                    |                                                                     |                         |                      |                       |                            |                      |
|                                                                                                |                                                                                                    |                                                                     |                         |                      |                       |                            |                      |
| lick Next to continue                                                                          | <b>a</b>                                                                                                    |                                                                     |                         |                      |                       |                            |                      |

步骤7.在Account Name字段中,输入向ISP注册的帐户名。

步骤8.在Password字段中,输入L2TP帐户的密码。

步骤9.在Confirm Password字段中,重新键入密码。

步骤10.在Static IP Address字段中,输入WAN接口的静态IP地址。

步骤11.在Subnet Mask字段中,输入静态WAN接口地址的子网掩码。

步骤12.在Gateway IP(网关IP)字段中,输入WAN接口用于连接Internet的网关的IP地址。

步骤13.在Server字段中,输入ISP的Internet服务器的IP地址。

步骤14.单击"下**一步"**。

#### 最终设置

配置WAN Internet连接类型后,执行此步骤。此过程说明如何配置安装向导的最终设置。

|                        | 🖉 2.Check C       | onnection     | 3.Configure Router              | 4.Enable Security   |
|------------------------|-------------------|---------------|---------------------------------|---------------------|
| Configure Router -     | Set System        | Date and      | d Time (Step 3 of 4)            |                     |
| Enter the router's tim | e zone, date a    | nd time.      |                                 |                     |
| Time Zone              | (GMT-08:00        | )) Pacific Ti | me (USA & Canada)               | -                   |
| C Enable Ne            | etwork Time Pi    | rotocol syn   | chronization                    |                     |
| Set the data           | te and time m     | anually, or   | click <u>here</u> to import the | m from your compute |
| Vear 20                | 12 🛨 Month        | : 10 🛨        | Day: 31 👻                       |                     |
| Teal. 20               |                   | DH            |                                 |                     |
| Time: 03               | · <b>-</b> : 27 - | РМ 🔻          |                                 |                     |

步骤1.从时区下拉列表中,选择要应用于RV215W的时区。

步骤2.执行以下操作之一:

·启用网络时间协议同步 — 单击此单选按钮以使用Internet资源设置RV215W的日期和时间。

·手动设置日期和时间 — 单击此单选按钮手动设置RV215W的日期和时间。

·单击此处从计算机导入它们 — 单击*此处*链接,将日期和时间自动设置为所连接计算机的日 期和时间。

第3步。(可选)如果您在第2步中选择手动设置日期和时间,请从"年"、"月"、"日"和"时间"下 拉列表中选择日期和时间。

步骤4.单击"下**一步"**。

| outer Setup Wizar                                        | d                                                                               |                                                                 |                                          |
|----------------------------------------------------------|---------------------------------------------------------------------------------|-----------------------------------------------------------------|------------------------------------------|
| 🖋 1.Welcome                                              | 2.Check Connection                                                              | 3.Configure Router                                              | 4.Enable Security                        |
| Configure Router - Set                                   | Router MAC Address (Step 4 of                                                   | (4)                                                             |                                          |
| Each device on your netw<br>Default Address.' If your IS | ork has its own unique identifier calle<br>P requires you to connect using a sp | d a MAC address. In most case<br>ecific MAC address, you may ch | s, you should choose 'U<br>ange it here. |
| Choose a MAC Address to                                  | ouse.                                                                           |                                                                 |                                          |
| Use Default Addre                                        | ss (Recommended)                                                                |                                                                 |                                          |
| O Use This Comput                                        | er's Address                                                                    |                                                                 |                                          |
| O Use This Address                                       | : 12:34:56:78:9A:BC                                                             |                                                                 |                                          |
|                                                          |                                                                                 |                                                                 |                                          |
|                                                          |                                                                                 |                                                                 |                                          |
|                                                          |                                                                                 |                                                                 |                                          |
|                                                          |                                                                                 |                                                                 |                                          |
| Click Submit to configure )                              | our new Cisco router.                                                           |                                                                 |                                          |
|                                                          |                                                                                 | Back                                                            | Submit Cancel                            |

步骤5.根据所需的MAC地址类型单击单选按钮。

·使用默认地址(推荐) — 此选项将RV215W的默认MAC地址设置为RV215W的MAC地址。 此选项应用于大多数情况。

·使用此计算机的地址 — 此选项将连接的计算机的MAC地址设置为RV215W的MAC地址。

·使用此地址 — 此选项允许您输入要使用的设备的MAC地址。如果ISP要求RV215W具有特定MAC地址,请使用此选项

Router Setup Wizard

| 🖋 1.Welcome                                                                                      | 🖋 2.Check Connection                                                              | 3.Configure Router                                                | 4.Enable Security                          |
|--------------------------------------------------------------------------------------------------|-----------------------------------------------------------------------------------|-------------------------------------------------------------------|--------------------------------------------|
| Configure Router - Set                                                                           | Router MAC Address (Step 4 of                                                     | 4)                                                                |                                            |
| Each device on your netwo<br>Default Address.' If your IS                                        | ork has its own unique identifier called<br>P requires you to connect using a spe | d a MAC address. In most cases<br>acific MAC address, you may cha | s, you should choose 'Use<br>ange it here. |
| Choose a MAC Address to                                                                          | use.                                                                              |                                                                   |                                            |
| <ul> <li>○ Use Default Addres</li> <li>○ Use This Compute</li> <li>● Use This Address</li> </ul> | ss (Recommended)<br>ar's Address<br>12:34:56:78:9A:BC                             |                                                                   |                                            |
| Click Submit to configure y                                                                      | our new Cisco router.                                                             |                                                                   |                                            |
|                                                                                                  |                                                                                   | Back                                                              | Submit Cancel                              |

步骤6.(可选)如果在步骤5中选择使用此地址,请在相邻文本输入字段中输入MAC地址以使 用此地址。

#### 步骤7.单击"提**交"**。

| 🖋 1.Welcome           | 2.Check Connection                                      | 3.Configure Router | 4.Enable Security |
|-----------------------|---------------------------------------------------------|--------------------|-------------------|
| Configure Router      | - Update Router Setting                                 | S                  |                   |
| •                     | Successfully configured r Internet connection detection | outer<br>ted       |                   |
| 'he Cisco Setup Wiz   | zard has detected your Interr                           | net connection.    |                   |
| Click Next to configu | re your network security                                |                    |                   |

#### 步骤8.单击"下**一步"**。

| 1.Welcome                                    | 2.Check Connection                   | 🖋 3.Configure Router              | 4.Enable Security   |
|----------------------------------------------|--------------------------------------|-----------------------------------|---------------------|
| Enable Security - Set                        | Router Password (Step 1 of 4)        |                                   |                     |
| The administrative route                     | r password protects your router from | unauthorized access. For security | reasons, you should |
| Enter a new router pass                      | word: (Needs 8 characters compose    | d of lower and upper case letters | as well as numbers) |
| Router Password                              |                                      |                                   |                     |
| Confirm Password                             | •••••                                |                                   |                     |
| Learn more about pa                          | asswords                             |                                   |                     |
|                                              |                                      |                                   |                     |
|                                              |                                      |                                   |                     |
|                                              |                                      |                                   |                     |
| Disable Password S                           | trength Enforcement                  |                                   |                     |
| Disable Password S<br>Dick Next to continue. | trength Enforcement                  |                                   |                     |

步骤9.在路由器密码中,输入管理帐户的密码。

步骤10.在确认密码中,重新输入管理帐户的密码。

步骤11.(可选)选中Disable Password Strength Enforcement复**选框以禁**用密码强度要求。 此选项会降低网络的安全性。

| 步骤12. | 单击"下 | 一步"。 |
|-------|------|------|
|       |      |      |

| outer Setup Wiz         | ard                                      |                                    |                   |
|-------------------------|------------------------------------------|------------------------------------|-------------------|
| 🖋 1.Welcome             | 2.Check Connection                       | ✓ 3.Configure Router               | 4.Enable Security |
| Enable Security - Na    | ame Your Wireless Network (Ste           | ep 2 of 4)                         |                   |
| The name, or SSID, yo   | ur wireless network identifies your n    | etwork so that wireless devices ca | an find it.       |
| Enter a name for your   | wireless network:                        |                                    |                   |
| Network Name            | yBusinessNetwork<br>r example: MyNetwork |                                    |                   |
| Learn more about        | network names                            |                                    |                   |
|                         |                                          |                                    |                   |
|                         |                                          |                                    |                   |
|                         |                                          |                                    |                   |
|                         |                                          |                                    |                   |
|                         |                                          |                                    |                   |
| Click Next to continue. |                                          |                                    |                   |
|                         |                                          | Back                               | Next Cance        |

步骤13.在Network Name字段中,输入要标识网络的名称。

## 步骤14.单击"下**一步"**。

| V I.weicome                                                                                                    | 2.Check Connection                  | 🤣 3.Configure Router                | 4.Enable Security        |
|----------------------------------------------------------------------------------------------------|-------------------------------------|-------------------------------------|--------------------------|
| Enable Security - Security - Secu | ecure Your Wireless Network (S      | tep 3 of 4)                         |                          |
| Select the type of netw                                                                                                    | vork security.                      |                                     |                          |
| Best Security (W)                                                                                                    | /PA2 Personal - AES)                |                                     |                          |
| Recommended                                                                                                    | for new wireless computers and dev  | rices. Older wireless devices may   | not support this option. |
| Better Security (                                                                                                    | WPA Personal - TKIP/AES)            |                                     |                          |
| Recommended                                                                                                    | for older wireless computers and de | vices that may not support WPA2.    |                          |
| No Security (No                                                                                                    | t Recommended)                      |                                     |                          |
| Enter a security key wi                                                                                                    | th 8-63 characters or 64 hexadecima | al digits, or use the randomly-gene | rated security key below |
| OUREMjl2RDYwR                                                                                                    | TcwREY5MjY3Qj                       | Strong                              |                          |
| Q Learn more abou                                                                                                    | it your network security options    |                                     |                          |
|                                                                                                    | at your network security options    |                                     |                          |
|                                                                                                    |                                     |                                     |                          |
|                                                                                                    |                                     |                                     |                          |
|                                                                                                    |                                     |                                     |                          |
|                                                                                                    |                                     |                                     |                          |

步骤15.根据所需的网络安全类型单击单选按钮。

·最佳安全(WPA2个人 — AES) — 此选项对无线网络最安全,但不适用于所有设备,尤其 是较旧的设备。

·更好的安全性(WPA个人 — TKIP/AES) — 此选项不像WPA2个人 — AES那样安全,但 适用于大多数设备。 ·无安全性(不推荐) — 此选项不对无线网络使用安全性,使网络易受攻击。不建议使用此 选项。

|                         | 2.Check Connection                      | ؇ 3.Configure Router                | 4.Enable Security        |
|-------------------------|-----------------------------------------|-------------------------------------|--------------------------|
| nable Security - S      | ecure Your Wireless Network (S          | step 3 of 4)                        |                          |
| Select the type of netw | ork security.                           |                                     |                          |
| Best Security (V)       | (PA2 Personal - AES)                    |                                     |                          |
| Recommended             | for new wireless computers and dev      | vices. Older wireless devices may   | not support this option. |
| Better Security (       | WPA Personal - TKIP/AES)                |                                     |                          |
| Recommended             | for older wireless computers and de     | evices that may not support WPA2.   |                          |
| No Security (No         | Recommended)                            |                                     |                          |
| enter a security key wi | th 8-63 characters or 64 hexadecima     | al digits, or use the randomly-gene | rated security key below |
|                         |                                         |                                     | rated becamy key berow   |
| OUREMIZEDYWE            |                                         | Strong                              |                          |
|                         |                                         |                                     |                          |
| Learn more abo          | <u>it your network security options</u> |                                     |                          |
| Learn more about        | it your network security options        |                                     |                          |
| Learn more about        | it your network security options        |                                     |                          |
| Learn more about        | it your network security options        |                                     |                          |
| Learn more abor         | <u>ut your network security options</u> |                                     |                          |

步骤16.在文本输入字段中,为安全密钥输入8到63个字符或64个十六进制数字,或使用字段 中提供的自动生成的安全密钥。

#### 步骤17.单击"下**一步"**。

|                        | 2.Check Connection                                                                       | 3.Configure Router                                                 | 4.Enable Security |
|------------------------|------------------------------------------------------------------------------------------|--------------------------------------------------------------------|-------------------|
| nable Security - C     | Confirm security Settings (Step 4                                                        | of 4)                                                              |                   |
| Please review the foll | owings settings and ensure the data                                                      | is correct.                                                        |                   |
|                        | Network Name (SSID): MyBusin<br>Network Security Type: Best Sec<br>Security Key: OUREMji | essNetwork<br>:urity (WPA2 Personal - AES)<br>!2RDYwRTcwREY5MjY3Qj |                   |
|                        |                                                                                          |                                                                    |                   |
|                        |                                                                                          |                                                                    |                   |
|                        |                                                                                          |                                                                    |                   |
|                        |                                                                                          |                                                                    |                   |
|                        |                                                                                          |                                                                    |                   |
|                        |                                                                                          |                                                                    |                   |
|                        |                                                                                          |                                                                    |                   |

步骤18.单击"提交"。设置向导将完成设置。

| Router Setup W                                        | /izard                                                                                            |                                                                       |                                                        |
|-------------------------------------------------------|---------------------------------------------------------------------------------------------------|-----------------------------------------------------------------------|--------------------------------------------------------|
| 🖋 1.Welcome                                           | 🖋 2.Check Connection                                                                              | 🖋 3.Configure Router                                                  | ✓ 4.Enable Security                                    |
| Router Setup Cor                                      | nplete                                                                                            |                                                                       |                                                        |
| Congratulations<br>your desktop or<br>devices to your | s, your router has been set up successfu<br>print them out. You need this informatior<br>network. | lly. We strongly recommend than<br>I later if you want to add other v | at you save these settings on<br>vireless computers or |
|                                                       |                                                                                                   |                                                                       |                                                        |
| Network Name (SSI                                     | D): MyBusinessNetwork                                                                             |                                                                       |                                                        |
| Network Security Typ                                  | e: Best Security (WPA2 Personal - AES)                                                            |                                                                       |                                                        |
| Security Key:                                         | OUREMjl2RDYwRTcwREY5MjY3Qj                                                                        |                                                                       |                                                        |
|                                                       |                                                                                                   |                                                                       |                                                        |
| Save security set                                     | tings 🖽 Print security settings                                                                   |                                                                       |                                                        |
| Click Finish to close th                              | his wizard                                                                                        |                                                                       |                                                        |
|                                                       | mo milara.                                                                                        |                                                                       |                                                        |
|                                                       |                                                                                                   |                                                                       |                                                        |
|                                                       |                                                                                                   |                                                                       |                                                        |
|                                                       |                                                                                                   | Back                                                                  | Finish Cancel                                          |
|                                                       |                                                                                                   |                                                                       |                                                        |

步骤19.单击"完**成"**。